## M@gistère : Une nouvelle interface

1. Depuis la page d'accueil du site de la DSDEN http://www2.ac-bordeaux.fr/dsden24/pid32497/accueil.html

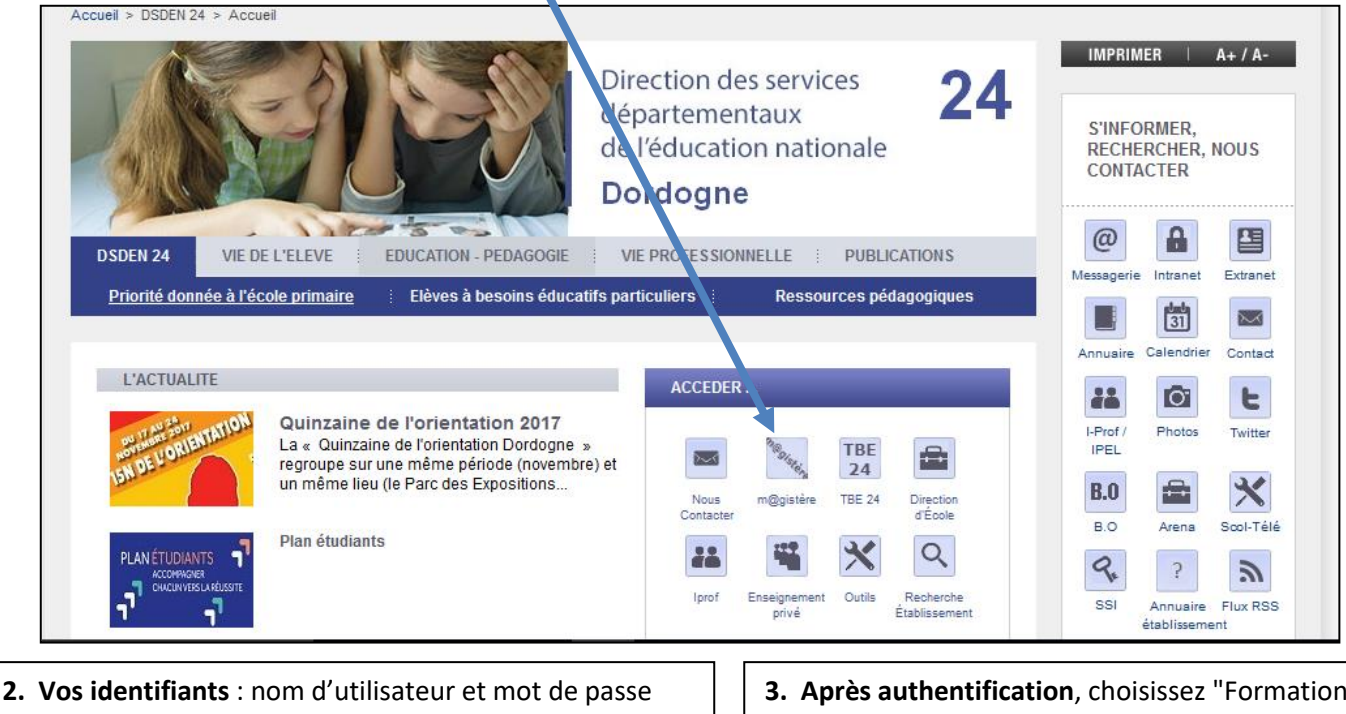

Ce sont ceux de votre courriel académique personnel en @ac-bordeaux.fr (identiques à ceux de iProf)

| accédez                                                 | à vos applications |
|---------------------------------------------------------|--------------------|
|                                                         |                    |
|                                                         |                    |
| Authentification                                        |                    |
| Authentification                                        |                    |
| Authentification<br>Identifiant<br>Mot de Passe ou Pass | scode OTP          |

- 3. Après authentification, choisissez "Formation et ressources" et cliquez sur M@gistère.
- Enquetes et Pilotage
- Formation et Ressources
- Intranet, Référentiels et Outil

## Plateforme de formation M@gistère

4. Après un petit temps d'attente, vérifiez que vous êtes bien sur cette adresse : https://magistere.education.fr/ac-bordeaux/

## Voici la nouvelle interface d'accueil :

|                                          |                                            |  |    |                                          |                                                     | Offre de pa | ircours                |  |
|------------------------------------------|--------------------------------------------|--|----|------------------------------------------|-----------------------------------------------------|-------------|------------------------|--|
|                                          |                                            |  |    |                                          |                                                     | Offre de fo | rmation complémentaire |  |
| MES PARCOUR                              | S FAVORIS                                  |  |    |                                          |                                                     |             |                        |  |
|                                          |                                            |  |    |                                          |                                                     |             |                        |  |
| Sous l'ongl                              | Sous l'onglet « Se former » vous trouverez |  |    | z Pour                                   | Pour accéder aux parcours en autoformation, cliquez |             |                        |  |
| tous les parcours de formations en cours |                                            |  | rs | sur « Offres » puis « Offre de formation |                                                     |             |                        |  |
| ou terminés.                             |                                            |  |    | complémentaire »                         |                                                     |             |                        |  |

1